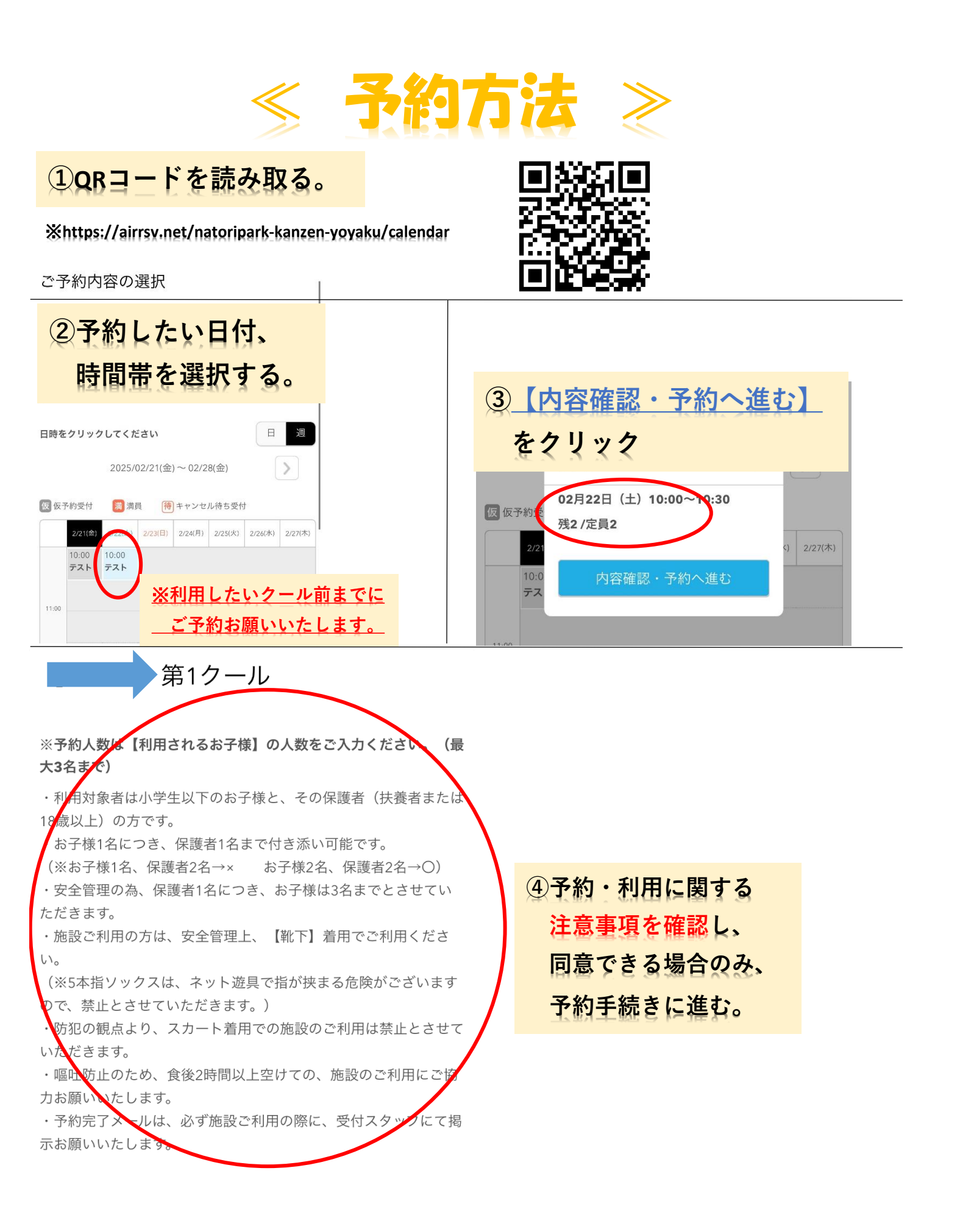

#### ご予約内容 ・一回の予約で、【お子様3名】まで予約可 能となっております。 4名以上ご予約の場合は、当施設でキャン ご利用日時 セルいたしますので、 2025/03/22(土) 10:00 ~ 10:30 必ず3名でのご予約をお願いいたします。 開始日時と終了日時をご確認ください ・お子様4名以上、ご予約を取りたい場合 ⑤予約したいお子さんの は、再度、ご予約を取り直していただくか、 予約人数 必須 予約入力画面の【 備考欄 】に、付き添 人数を入力する。 いの保護者の人数を ご入力ください。 ※大人1名につき子供3名まで予約可能。 (※子ども4人予約ですが、保護者3名おりま 受付・キャンセルに関する注意事項 す。のように、 ご入力お願いいたします。) 受付開始 30日前の0時から受付を開始します 受付締切 直前まで受付が可能です キャンセル 直前までキャンセルが可能です 受付締切 予約する キャンセル ・キャンセルにつきましては、【ご利用にな ポリシー りたいクール前】までに、 リクルートIDで予約する 必ず手続きしていただきますようお願いい たします。 (※キャンセル方法につきましては、なとりぱ の内容を確認し、 (6) ーくの【SNS】をご確認ください。 X,Instagram、Facebookに掲載しておりま 同意できる場合は、 す。) ・無断キャンセルをされますと、ほかのお客 )の【 予約する 】 か 様のご迷惑となりますので、 ご協力お願いいたします。 【 リクルートIDで予約する 】 ・キャンセルする際、イオンモール名取への 直接、お電話でのご連絡はしないようにお願 のどちらかを選択する。 いいたします。

### ご予約者様情報

名前(姓) 🕺 🚿

名前(名) 🕺 🔊

保護者のお名前をご記入ください。

青空

| アオソラ         |  |
|--------------|--|
| (全角カタカナ)     |  |
| フリガナ(メイ) 💩 🕱 |  |
| ■ タロウ        |  |
| ↓ (全角カタカナ)   |  |

⑦必要事項を入力する。

※氏名は保護者名を入力。

| 電話番号 必須                                                    |                                           |
|------------------------------------------------------------|-------------------------------------------|
| 031234XXXX                                                 | ※電話番号は、緊急連絡先を入力                           |
|                                                            |                                           |
| 緊急連絡先のご記入をお願いします。                                          |                                           |
| メールアドレス 🕺                                                  |                                           |
| taro@airrsv.net                                            | ※メールアドレスは、予約確認メールが                        |
| (半角英数字または記号)                                               | 届くため、受信可なメールアドレスを                         |
| 予約確認メールが届きます。受信可能なメールアドレスをご記入<br>お願いします。                   | 入力してください。                                 |
|                                                            | くべて アノマミネッ                                |
| メールアドレス(確認用) 🕺 🖉                                           | *************************************     |
|                                                            | 2 o                                       |
| (半角英数字または記号)                                               |                                           |
| 備老欄                                                        |                                           |
| נאון כי פוע                                                | ※1回のご予約で、お子様3名様分の                         |
|                                                            | ご予約が可能 4人以上(兄弟に限り)                        |
|                                                            | ▶1.66代は180 ほく20年 →1823年除る(<br>のごろ約をしたい場合け |
| 0/1000                                                     |                                           |
| ※1回のご予約で、お子様3名分のご予約が可能です。<br>※保護者の付き添いにつきまして、子ども1名につき、大人2名 | 【 子ども4名、保護者2名 】                           |
|                                                            |                                           |
| 以上の付き添いはできません。(子ども1名、保護者1名→〇、子                             | のように、付き添いの人数を、備考欄に                        |

4名以上で、備考欄にご記入がない場合

は、ご予約をこちらでキャンセルさせて

いただく場合がございます。

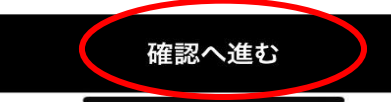

# ⑧ 【 確認へ進む 】 ボタンをクリック。

キャンセルに関する注意事項

| キャンセル受付<br>締切<br>キャンセルポリ<br>シー | <ul> <li>直前までキャンセルが可能です</li> <li>・キャンセルにつきましては、【ご利用</li> <li>になりたいクール前】までに、</li> <li>必ず手続きしていただきますようお願</li> <li>いいたします。</li> </ul>                                                                            | うにお願いいたします。<br>・一回の予約で、【お子様3名】まで予<br>約可能となっております。<br>4名以上ご予約の場合は、当施設でキ<br>ャンセルいたしますので、<br>必ず3名でのご予約をお願いいたしま<br>す。                                    | ⑨キャンセル<br>ポリシーを<br>確認する。                   |
|--------------------------------|----------------------------------------------------------------------------------------------------|----------------------------------------------------------------------------------------------------|--------------------------------------------|
|                                | <ul> <li>(※キャンセル方法にうぎまじては、な<br/>とりぱーくの【SNS】をご確認ください。</li> <li>X,Instagram、Facebookに掲載しております。)</li> <li>・無断キャンセルをされますと、ほかのお客様のご迷惑となりますので、ご協力お願いいたします。</li> <li>・キャンセルする際、イオンモール名取への直接、お電話でのご連絡はしないよ</li> </ul> | ・お子様4名以上、ご予約を取りたい場<br>合は、再度、ご予約を取り直していただ<br>くか、<br>予約入力画面の【 備考欄 】に、付<br>き添いの保護者の人数を<br>ご入力ください。<br>(※子ども4人予約ですが、保護者3名お<br>ります。のように、<br>ご入力お願いいたします。) | ヘイオンモール名取<br>へは直接連絡しない<br>ようにお願いいたし<br>ます。 |

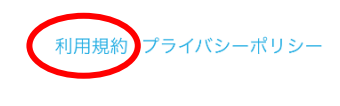

#### 上記に同意して予約を確定する

## 利用規約

- 〇利用前の諸注意
- 【 対象年齢 】
   0歳から小学6年生まで
   ※保護者同伴で利用(18歳以上のかた)
- 【 予約について 】
   保護者1名につき、子ども3名まで予約可能。
   ※予約されたお子様以上の、保護者の付き添いはできません。
   1クール子ども45名の定員制
   ※完全入れ替え制となっております。
- 【 ご利用にあたって 】
- ・お子様3名につき、保護者最大【 3名 】までとなります。
- ・飲酒、お子様の遊びにふさわしくないと判断した場合や、 騒音や大声を出すなど、他人に迷惑を及ぼす行為があった場合 入場をお断りする可能性がございます。
- ・危険物の持ち込みは禁止とさせていただきます。
- ・貴重品の管理は自己責任となっております。ロッカーに鍵を かけてご利用ください。
- (※鍵は、保護者様が着用願いいたします。ネット遊具を ご利用の際は、お怪我に気をつけてのご利用を お願いいたします。)
- ・体調が優れない場合、咳や発熱、感染症の疑いがある場合は ご利用をご遠慮いただきますよう、ご協力お願いいたします。
- ・当スタッフが、施設の利用状況・イベントの様子などを 撮影させていただきます。写真についてはSNS、広報等に 記載する可能性がございますので、予めご了承ください。 顔が映りたくない方につきましては、受付スタッフにてお声がけ ください。

(※写真不可のパスをお渡しいたします。)

・嘔吐防止のため、食後2時間空けてからのご利用をご協力お願い いたします。

利用規約 プライバシーポリシー

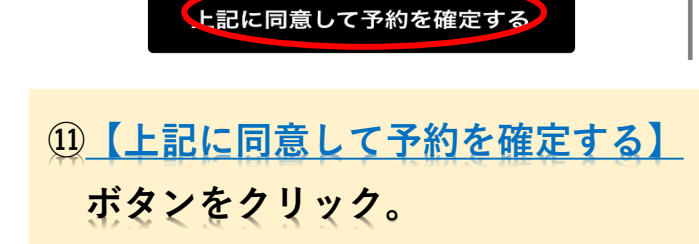

## 10 1月規約 ボタンをクリック。

※必ず利用規約を確認してください。予約した時点で、 利用規約に同意いただいたものとします。

○利用に関して

・水分補給は所定の場所(靴入れ、ロッカー付近)で お願いいたします。

(※蓋のついた飲み物のみ可能。)

- ・ゴミは各自持ち帰りいただきますようお願いいたします。
- ・ケガ防止のため、爪を切るようお願いいたします。 (※ネット遊具では足の爪が割れやすいためご協力 お願いいたします。)
- ・子ども、保護者問わず、防犯の観点からスカート不可とさせて いただきます。

レギンス、タイツ等を下に履いていただければ可能です。

・ご利用のお客様は、靴下を着用し利用していただくよう お願いいたします。

(※怪我防止のためです。5本指の靴下も利用不可 とさせていただきます。)

・キーホルダーやカラビナ、その他大きなアクセサリー類は、
 できるだけ外していただくようお願いいたします。

閉じる

※【 利用規約 】

※必ず利用規約を確認してください。 予約した時点で、 利用規約に同意いただいたものとします。

### ご予約申込の完了

予約番号

予約番号は、お問い合わせの際に必要となりますのでお控えください。

また、確認のメールをお送りしましたので、ご予約内容を必ずご確 認ください。

1168NLV24

68NLV24

※予約番号が発行されます。

### 【なとりぱーく】予約内容のご確認

受信トレイ
○ 「To 自分 ×
○ 「To 自分 ×
○ 「To 自分 ×
○ 「To 自分 ×
○ 「To 自分 ×
○ 「To 自分 ×
○ 「To 自分 ×
○ 「To 自分 ×
○ 「To 自分 ×
○ 「To 自分 ×
○ 「To 自分 ×
○ 「To 自分 ×
○ 「To 自分 ×
○ 「To 自分 ×
○ 「To 自分 ×
○ 「To 自分 ×
○ 「To 自分 ×
○ 「To 自分 ×
○ 「To 自分 ×
○ 「To 自分 ×
○ 「To 自分 ×
○ 「To 自分 ×
○ 「To 自分 ×
○ 「To 自分 ×
○ 「To 自分 ×
○ 「To 自分 ×
○ 「To 自分 ×
○ 「To 自分 ×
○ 「To 自分 ×
○ 「To 自分 ×
○ 「To 自分 ×
○ 「To 自分 ×
○ 「To 自分 ×
○ 「To 自分 ×
○ 「To 自分 ×
○ 「To 自分 ×
○ 「To 自分 ×
○ 「To 自分 ×
○ 「To 自分 ×
○ 「To 自分 ×
○ 「To 自分 ×
○ 「To 自分 ×
○ 「To 自分 ×
○ 「To 自分 ×
○ 「To 自分 ×
○ 「To 自分 ×
○ 「To 自分 ×
○ 「To 自分 ×
○ 「To 自分 ×
○ 「To 自分 ×
○ 「To 自分 ×
○ 「To 自分 ×
○ 「To 自分 ×
○ 「To 自分 ×
○ 「To 自分 ×
○ 「To 自分 ×
○ 「To 自分 ×
○ 「To 自分 ×
○ 「To 自分 ×
○ 「To 自分 ×
○ 「To 自分 ×
○ 「To 自分 ×
○ 「To 自分 ×
○ 「To 自分 ×
○ 「To 自分 ×
○ 「To 自分 ×
○ 「To 自分 ×
○ 「To 自分 ×
○ 「To 自分 ×
○ 「To 自分 ×
○ 「To 自分 ×
○ 「To 自分 ×
○ 「To 自分 ×
○ 「To 自分 ×
○ 「To 自分 ×
○ 「To 自分 ×
○ 「To 自分 ×
○ 「To 自分 ×
○ 「To 自分 ×
○ 「To 自分 ×
○ 「To 自分 ×
○ 「To 自分 ×
○ 「To 自分 ×
○ 「To 自分 ×
○ 「To 自分 ×
○ 「To 自分 ×
○ 「To 自分 ×
○ 「To 自分 ×
○ 「To 自分 ×
○ 「To 自分 ×
○ 「To 自分 ×
○ 「To 自分 ×
○ 「To 自分 ×
○ 「To 自分 ×
○ 「To 自分 ×
○ 「To 自分 ×
○ 「To 自分 ×
○ 「To 自分 ×
○ 「To 自分 ×
○ 「To 自分 ×
○ 「To 自分 ×
○ 「To 自分 ×
○ 「To 自分 ×
○ 「To 自分 ×
○ 「To 自分 ×
○ 「To 自分 ×
○ 「To 自分 ×
○ 「To 自分 ×
○ 「To 自分 ×
○ 「To 自分 ×
○ 「To 自分 ×
○ 「To 自分 ×
○ 「To 自分 ×<

ご予約の受付が完了いたしましたのでお知らせいたします。

仮予約・キャンセル待ちで受け付けさせて頂いた方は 本メールをもちましてご予約が確定となります。

ご予約内容は予約内容照会画面からご確認いただけます。

【予約内容照会画面】

https://airrsv.net/natoripark-kanzen-yoyaku/inquiry/oneShot/

【予約番号】 101Q9EY6Y

【認証キー】 vmvUUR 迎予約完了メールを確認する。
 利用当日、予約完了メールを
 受付スタッフに掲示する。